## Hvordan afslutter jeg en sag?

HUSK, at vi har det er vigtigt, løbende at sørge for, at få afsluttet sager, som der ikke længere sker sagsbehandling i

- 1. Stå på den sag, som skal afsluttes
- 2. Der skal være taget hånd om kladderne, for at en sag kan afsluttes enten skal de journalisere eller slettes
- 3. Erindringer skal være 'Udført', for at en sag kan afsluttes

For at en sag kan afsluttes, må der desuden heller ikke være uafsluttede dagsordenspunkter

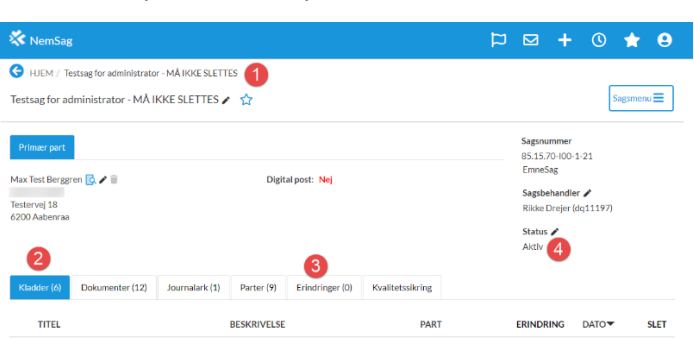

4. Klik på den lille blyant ved 'Status'

5. En lille dialogboks vises, hvor der vælges 'Afsluttet'

Status; afgjort, afventer, annulleret, arkiveret og lukket, **skal kun anvendes**, hvis man arbejder med særlige funktioner i SBSYS, herunder styringsreol.

6. Klik 'Gem' – og sagen er nu afsluttet

| Skift status på sag                             | en                                                                            | × Skift status på s                                     | agen                                                                                                | ×          |
|-------------------------------------------------|-------------------------------------------------------------------------------|---------------------------------------------------------|----------------------------------------------------------------------------------------------------|------------|
| Status                                          | Aktiv<br>Aktiv<br>Afgjort<br>Afventer<br>Annulleret<br>Annulleret<br>Lukket   | ▼ Status                                                | Afsluttet                                                                                           | Gem        |
| 💸 NemSag                                        |                                                                               |                                                         | ¤ <b>+</b> © •                                                                                      | <b>x</b> 9 |
| HJEM / Tests                                    | sag undervisning - sådan journalisere m<br>isning - sådan journalisere man ik | aan ikke (MÅ IKKE SLETTES)<br>«ke (MÅ IKKE SLETTES) 🛛 🏠 | Sags                                                                                                | menu 🔳     |
| Primær part<br>UDGÅET - MÅ IKK<br>8000 Aarhus C | (E ANVENDES Nancy Berggren 🕃                                                  | Digital post: Ja                                        | Sagsnummer<br>85.15.70-G01-109-19<br>EmneSag<br>Sagsbehandler<br>Rikke Drejer (dq11197)<br>Status / |            |